## Comment s'inscrire à la brocante d'Aubel du 21 juillet 2023 ?

- 1) Rendez-vous sur <u>www.brocante-aubel.be</u>
- 2) Vous arrivez sur la page principale.

Vous avez la possibilité de faire une nouvelle réservation ou de chercher votre réservation. <u>Vous y</u> <u>trouvez aussi toutes les informations concernant la brocante.</u>

| A propos         | Infos utiles       | Prix & Disponibilités  | Galerie photo     | Contact |
|------------------|--------------------|------------------------|-------------------|---------|
|                  | Nouvelle rés       | ervation Cherche       | z une réservation |         |
| Vous souhaitez r | éserver un emplace | ement ? Nouvelle réser | vation            |         |

- (1) Vous arrivez sur la page de l'évènement de cette année où vous découvrez les choix suivants :
  - **Riverains sur le parcours** à partir du 1<sup>er</sup> mai 2023 08:00
  - Aubelois
    - à partir du 15 mai 2023 08:00
  - Grand public
    - à partir du 1<sup>er</sup> juin 2023 08:00

## En fonction de votre « catégorie » et de la date d'ouverture des inscriptions, vous avez la possibilité de vous enregistrer et de réserver un emplacement.

- (2) Après avoir choisi votre catégorie, vous choisissez votre emplacement.
- → Ceux-ci sont regroupés par rue :

| Rue de Val-Dieu                                                               |                                                                                                    |
|-------------------------------------------------------------------------------|----------------------------------------------------------------------------------------------------|
| Place Nicolal<br>VD1a VD1b VD1c VD3a VD5a VD5b                                | (**7) (**9) (**11) (**13) (**15) (**15) (**1 |
| Rue de Val-Dieu                                                               |                                                                                                    |
| VD.4a VD.4b VD.4c VD.4d VD.4e<br>Place Nicolal nº 4 - Boulangerie Jean Pierre | VD&# VD&#<br>#*4</td></tr><tr><td colspan=6>(3) Une fois votre emplacement choisi, rendez-vous en bas de la page. Vous y retrouvez un bouton vous invitant à confirmer votre emplacement. Confirmation emplacements</td></tr><tr><td>(4) Remplissez les champs demandés et confirmez vos coo</td><td>Confirmation coordonnées</td></tr><tr><td colspan=7>(5) Sélectionnez votre mode de paiement et validez votre inscription.</td></tr><tr><td>• Vous souhaitez retrouver les détails de votre réservation ?</td><td>Cherchez une réservation</td></tr><tr><td colspan=6>Ce bouton vous permet de retrouver votre réservation et donc votre emplacement sur la brocante.</td></tr><tr><th colspan=6>Comment souhaitez-vous vous identifier?</th></tr><tr><th>→ Sélectionnez une<br>méthode d'identification<br>Email</th><th>tion Nom de famille<br>Numéro de téléphone</th></tr></tbody></table>                                                                                                    |

Infos : 087/68.01.39 • tourisme@aubel.be • www.aubel.be